| 注意事項          | 1 |
|---------------|---|
| はじめに          | 1 |
| 非公開の授業動画を視聴する | 2 |
| よくある質問        | 4 |
| 分からないことがあったら  | 4 |

## 注意事項

- ・ 学務情報システムのユーザ ID で YouTube を利用することができますが、授業動画を視聴する目的のみに利用してください。
- 学務情報システムのユーザ ID で、動画をアップロードしてはいけません。
   動画のアップロードが確認された場合、ユーザ ID の利用が停止されることがあります。授業などを
   受けられなくなりますので、十分注意してください。
- ・ 授業動画の URL、授業動画の内容など、SNS などに投稿してはいけません。

はじめに

オンライン授業では、学務情報システムの連絡通知で、担当教員から授業動画の URL を通知されるこ とがあります。授業動画は YouTube の非公開の動画としてアップロードされているため、許可された 学生以外は視聴することができません。

# 非公開の授業動画を視聴する

1. 学務情報システムの連絡通知で通知された授業動画の URL にアクセスします。

### 1-1 個人アカウントでログイン済みの場合

右上のユーザアイコンをクリックして 「アカウントを切り替える」をクリック

| 「リカノン「を切り自んる」、  | 2/0//0                                                                                                    |
|-----------------|----------------------------------------------------------------------------------------------------|
| E YouTube " KRR | C Gegmal.com<br>Coogle アカウントをど                                                                                                    |
|                 | <ul> <li>タヤンオルシャン</li> <li>第入とメンパ</li> <li>第入とメンパ</li> <li>第への下から Studio</li> </ul>                                                                                                    |
|                 | <ul> <li>アカウントを切り替える &gt;</li> <li>・<br/>・<br/>・<br/>・<br/>・<br/>・<br/>・<br/>・</li> <li>・<br/>・<br/>・</li> <li>・<br/>・</li> <li>・<br/>・</li> <li>・<br/>・</li> <li>・</li> <li></li></ul> |
| 動画を再生できません      | 文A 言語:日本語 >                                                                                                    |
| この動画は非公開です      |                                                                                                    |
| ホームに戻る          | lĝi 設定<br>② VouTube アのデータ                                                                                                    |

「アカウントを追加」をクリック。

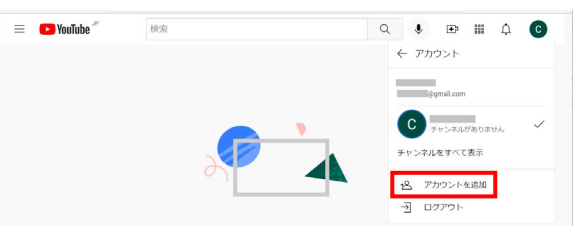

1-2 ログインしていない場合

「ログイン」をクリック。

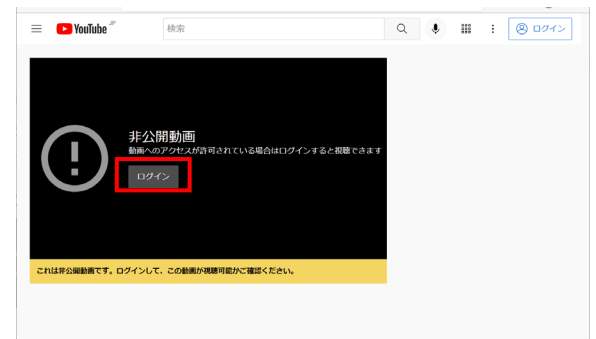

2. Google アカウント(メールアドレス)に学務情報システムのメールアドレスを入力します。

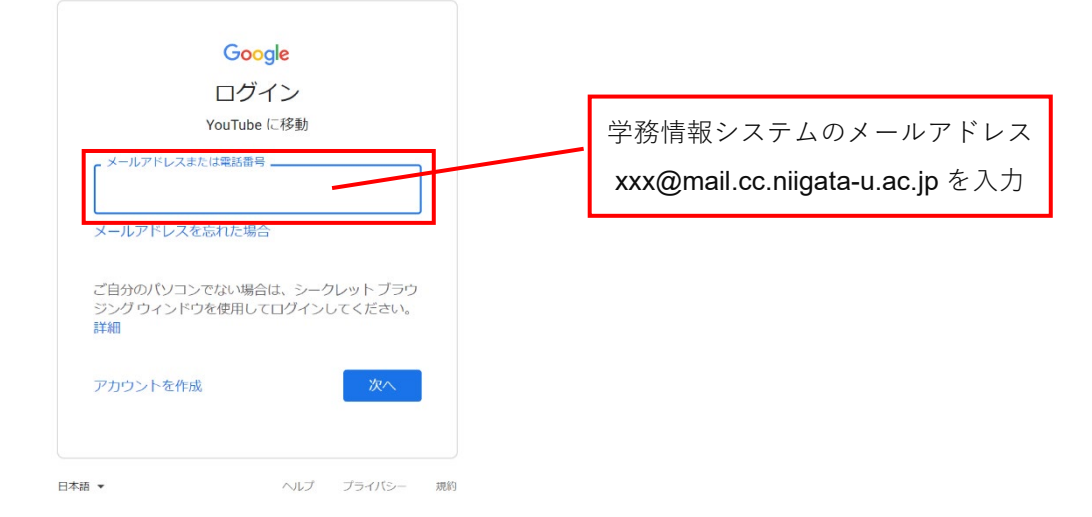

学務情報システム(Gmail)の認証ページにリダイレクトされるので、もう一度、ログインします。
 ユーザ名 : 学務情報システムのユーザ ID
 パスワード: 学務情報システムアカウントと同じパスワード

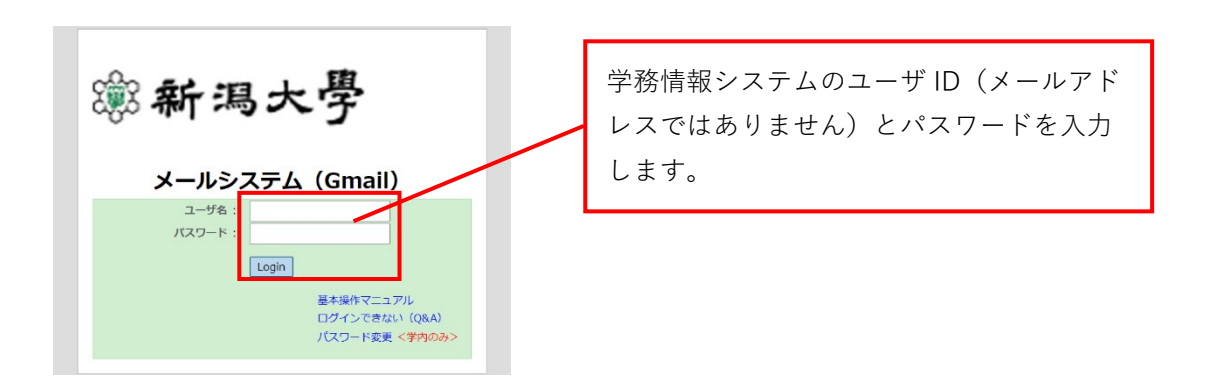

4. ユーザ認証の完了後、授業動画を視聴できるようになります。

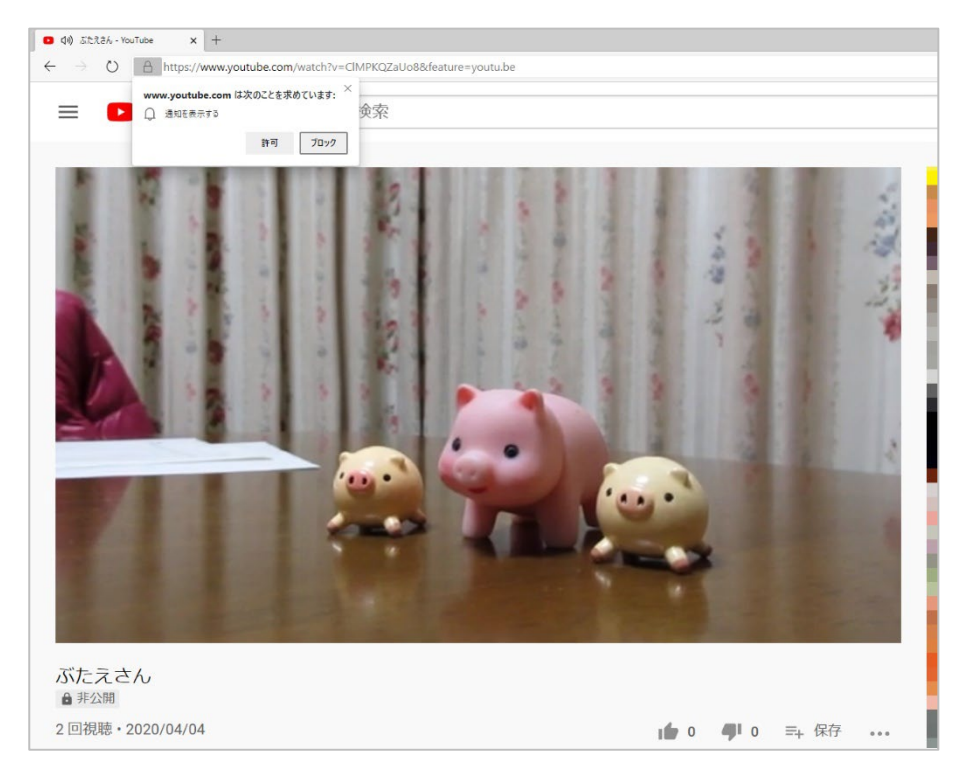

YouTube のトップ画面が表示された場合は、アドレス欄に通知された動画の URL を入力して アクセスしてください。

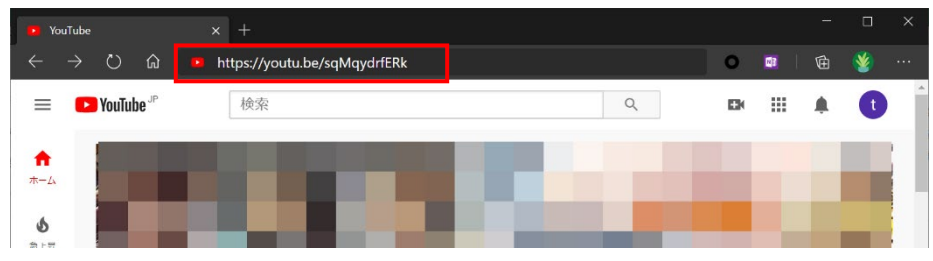

動画の視聴が終わったら、ログアウトしてください。

動画を投稿した教員によって許可された学生だけが視聴できるのであって、すべての非公開の動画を 視聴できるわけではありません。

# よくある質問

● 教員から通知された非公開の動画が視聴できない。

個人の Google アカウントでログインした状態だと視聴できません。 新潟大学のアカウントに切り替えるか、個人のアカウントをログアウト後、新潟大学のアカウント でログインして視聴してください。 利用しているウェブブラウザや端末を変えると視聴できる場合もあります。 それでもできない場合は、授業担当教員にお問い合わせください。

#### 分からないことがあったら

情報基盤センターのウェブページに Zoom 専用の質問掲示板を用意しています。 学務情報システムアカウントでログインしてください。 https://elnsec.cais.niigata-u.ac.jp/course/view.php?id=32

変更履歴

| 令和2年4月10日 |      | 作成                             |
|-----------|------|--------------------------------|
| 令和2年4月16日 | 3ページ | 個人アカウントから学務情報システムアカウントへ切り替える方法 |
|           |      | を追記。                           |
| 令和2年5月15日 | 2ページ | 「非公開の授業動画を視聴する」を修正             |
|           | 4ページ | よくある質問を追記                      |
| 令和4年3月25日 | 2ページ | YouTube の画面を修正                 |

このマニュアルの問い合わせ先: 情報基盤センター question@cais.niigata-u.ac.jp